#### ISCRIZIONI ANNI SUCCESSIVI AL PRIMO – SCADENZA 25/07/2024 CORSI PROPEDEUTICI AFAM

#### PER L'ISCRIZIONE È OBBLIGATORIO EFFETTUARE I SEGUENTI VERSAMENTI

- Imposta di bollo € 16,00 (per generare il bollettino fare riferimento alla sezione 2 del presente documento);
- Tassa di frequenza € 21.43 da versare esclusivamente con c/c 1016 o IBAN IT45R0760103200 00000001016 causale: Tassa di frequenza 2024/2025 + cognome e nome studente;
- Contributo didattico € 500,00 (per generare il bollettino fare riferimento alla sezione 2 del presente documento).

Per eventuali esoneri/riduzioni fare riferimento al Regolamento per la contribuzione studentesca 2024/2025

### 1) COME PRESENTARE DOMANDA DI ISCRIZIONI AGLI ANNI SUCCESSIVI AL PRIMO

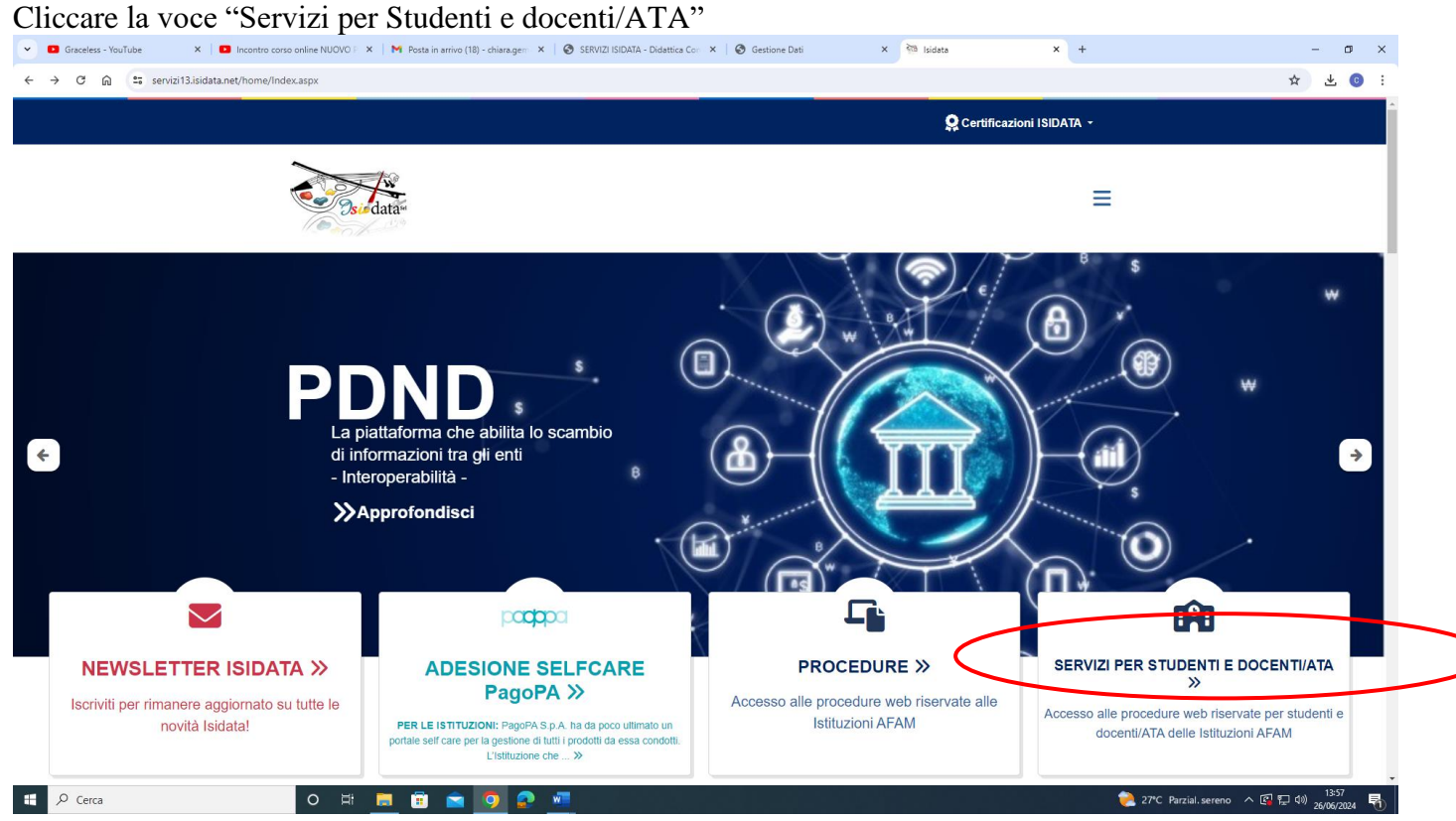

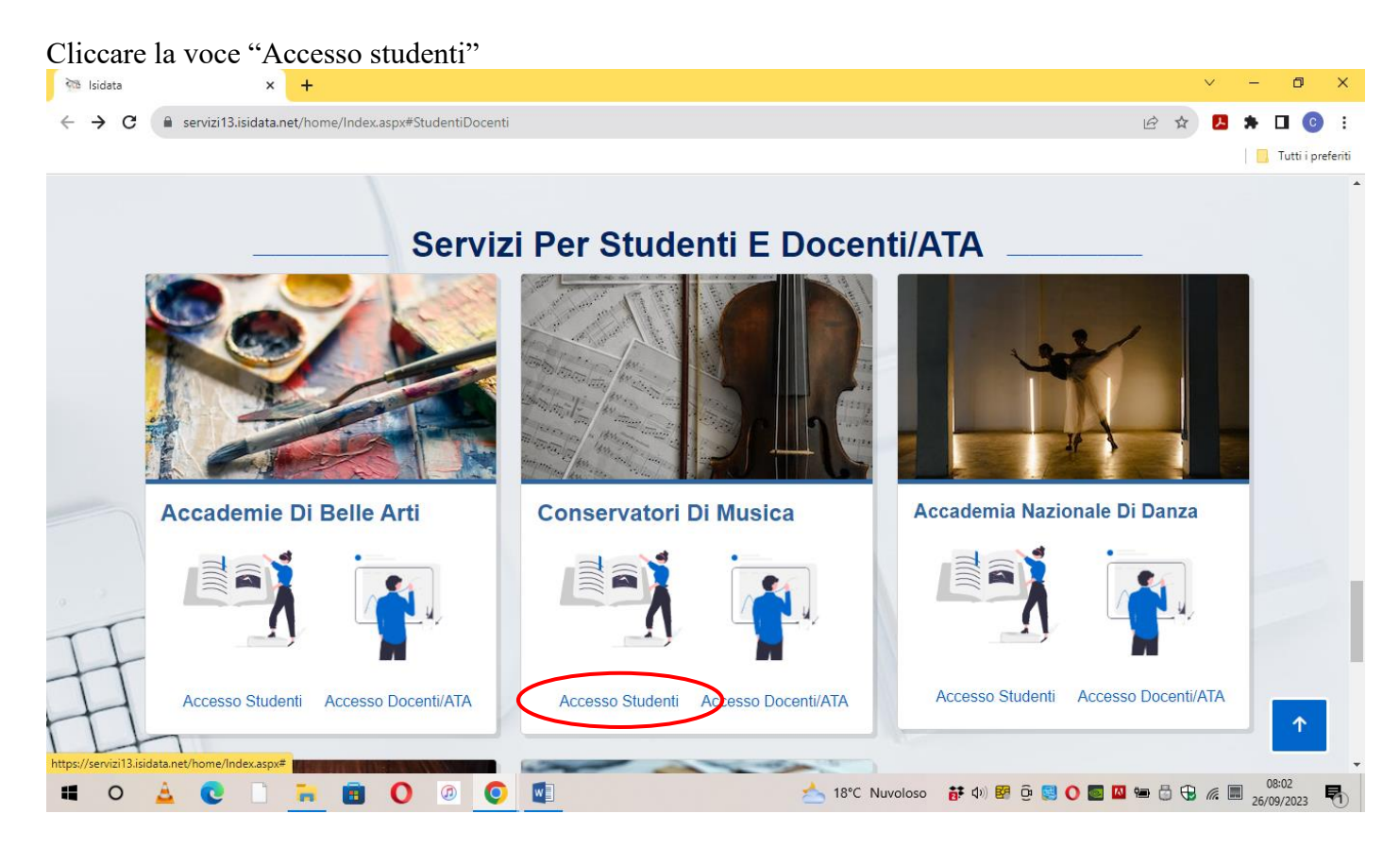

#### Cliccare la voce "Gestione dati allievi immatricolati"

| S Servizi Bibalia - Servizi per gii 🗙 🛨                            |    |                     |
|--------------------------------------------------------------------|----|---------------------|
| ← → C  servizi12.isidata.net/SSDidatticheco/MainGeneraleRes.aspx   | QB | 🕸 🖪 🗯 🖬 💽 🗄         |
|                                                                    |    | 📙 Tutti i preferiti |
| Servizi per gli studenti - Istituti di Alta Cultura - Conservatori |    |                     |
|                                                                    |    |                     |
| 2 1) Inserimento domanda AMMISSIONE                                |    | ?                   |
| 2) Modifica domanda AMMISSIONE                                     |    | ?                   |
| 3) Gestione richiesta IMMATRICOLAZIONE                             | ĩ  | ?                   |
| 4) Gestione dati ALLIEVI IMMATRICOLATI                             |    | ?                   |
| S) Inserimento domanda PRIVATISTI                                  |    | ?                   |
| 6) Modifica domanda PRIVATISTI                                     |    | ?                   |
| 2) PRIVATISTI IMMATRICOLATI - nuovi esami da sostenere             |    |                     |
| 8) Comunicati                                                      |    | ?                   |

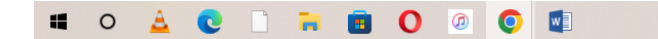

📥 18°C Nuvoloso 🛛 📅 🕼 📴 😳 💽 🚺 📟 🖾 🐨 🖧 💭 🕵 🗮 08:02 🛃

Selezionare dal Menu a tendina "Frosinone" e inserire codice e password ricevuti al momento dell'inserimento della domanda di ammissione, Cliccare "Accedi"

| Graceless - YouTube     X I Incontro corso online NUOVO | F 🗙 📔 M Posta in arrivo (18) - chiara.gem 🗡 | SERVIZI ISIDATA - Didattica Con X 🖉 Gestione Dati X SERVIZI ISID                          | DATA - Servizi per gli 🗙 | + | - o ×   |
|---------------------------------------------------------|---------------------------------------------|-------------------------------------------------------------------------------------------|--------------------------|---|---------|
| ← → ♂ ⋒ 😁 servizi12.isidata.net/SSDidatticheco/Immatric | olazioni/LoginImmatricRes.aspx              |                                                                                           |                          |   | ☆ ± ⓒ : |
| Servizi per gli studenti - Istitur                      | ti di Alta Cultura - Conserv                | atori                                                                                     |                          |   |         |
|                                                         | LOGIN RICHIESTA DI IMM                      | MATRICOLAZIONE                                                                            | 8                        |   |         |
|                                                         | Conservatorio                               | Seleziona il Conservatorio 🗸 🗸                                                            |                          |   |         |
|                                                         | Codice                                      |                                                                                           |                          |   |         |
|                                                         | Password                                    |                                                                                           |                          |   |         |
|                                                         |                                             | Accedi                                                                                    |                          |   |         |
|                                                         |                                             | B ENTRA CON SPID                                                                          |                          |   |         |
|                                                         |                                             | Password della Richiesta di Ammissione smarrita:                                          |                          |   |         |
|                                                         | Empil                                       | Seleziona il Conservatorio che frequenti e inserisci l'email usata per l'immatricolazione |                          |   |         |
|                                                         | Email                                       | Richiedi                                                                                  |                          |   |         |

| 🗰 🔑 Cerca 🛛 O 🖽 💻 🛱 💼 🧕 🖉 🜌                                                                                                    | - 13:57<br>26/06/2024 - 12:0% へ 図 記 切 25/06/2024 - 13:57 |
|----------------------------------------------------------------------------------------------------|----------------------------------------------------------|
| Cliccare la voce "Gestione dati principali"                                                                                                    |                                                          |
| 🗴 🖸 Graceless - YouTube X I 🖸 Incontro corso online NUOVO : X   M Posta in arrivo (15) - chiara.gen: X   🗞 SERVIZI ISIDATA - Didattica Con: X 🔗 SERVIZI ISIDATA - Servici per gi X + | - a ×                                                    |
| $\leftrightarrow$ $\rightarrow$ C $_{\odot}$ servizi12.isidata.net/SSDidatticheco/Allievi/MainMenuRes.aspx                                                                           | © ☆ 📀 :                                                  |
| Servizi per gli studenti - Istituti di Alta Cultura - CONSERVATORIO DI FROSINONE<br>Benvenuto AAA PROVA                                                                              | Logout                                                   |
| Martin PRINCIPALE ALLIEVI IMMETTERCOLATI                                                                                                    |                                                          |
| Gestione Dati principale                                                                                                    |                                                          |
| File Privacy                                                                                                    |                                                          |
| Biblioteca Istituto                                                                                                    |                                                          |
| Cambio password                                                                                                    |                                                          |
| Comunicati                                                                                                    |                                                          |
| Gestione Aule/Spazi (In fase di test)                                                                                                    |                                                          |

| https://servizi12.isidata.net/55Didatticheco/COMUNICATI/Comunicativews | es.aspx://ipo=i | к |          |          |   |  |                 |                             |  |
|------------------------------------------------------------------------|-----------------|---|----------|----------|---|--|-----------------|-----------------------------|--|
| 🕂 🔎 Cerca                                                              | o 🖽             |   | <b>•</b> | <b>9</b> | 2 |  | 29°C Soleggiato | へ 🕼 炉 🗤 13:19<br>27/06/2024 |  |
|                                                                        |                 |   |          |          |   |  |                 |                             |  |

#### Cliccare la voce "Gestione esami - Esami"

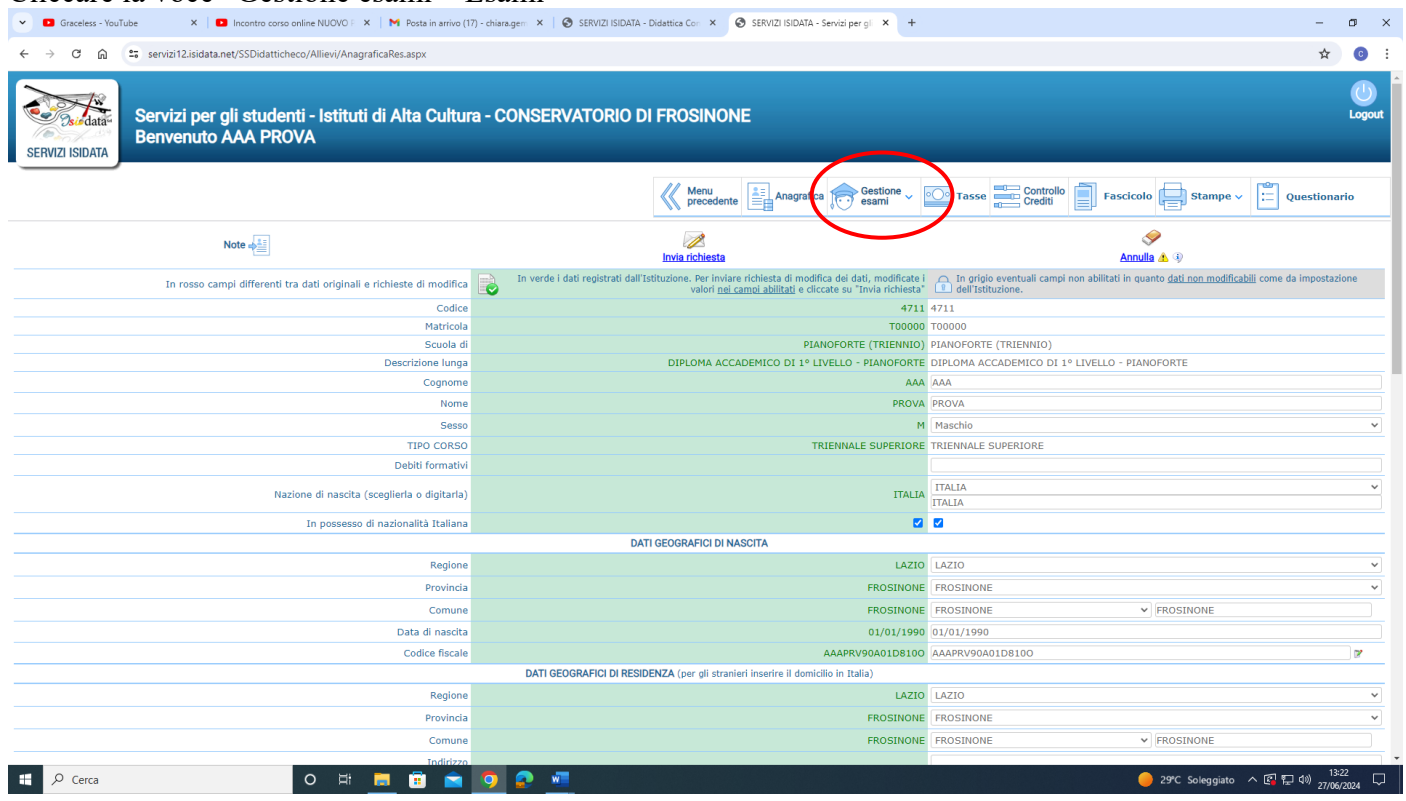

#### Cliccare la voce "Iscrivi corso princ. Nuovo A.A."

| Graceless - YouTube X I Inco            | intro corso online l                                                                                    |                | M P      | Posta in arr   | ivo (17) - chi | iara.gem | × SERVIZI ISIDATA - Didati | tica Con 🗙    | SERVIZI ISIDATA - Sen      | vizi per gli | × +          |              |                   |                |            |              |              | -                       | o ×        |
|-----------------------------------------|----------------------------------------------------------------------------------------------------|----------------|----------|----------------|----------------|----------|----------------------------|---------------|----------------------------|--------------|--------------|--------------|-------------------|----------------|------------|--------------|--------------|-------------------------|------------|
| ← → C ⋒ 😁 servizi12.isidata.net/SS      | Didatticheco/Al                                                                                         | llievi/Esami/E | Esami_br | everes.as      | рх             |          |                            |               |                            |              |              |              |                   |                |            |              |              | ☆                       | <b>C</b> : |
| Servizi per gli s<br>Benvenuto AAA      | Servizi per gli studenti - Istituti di Alta Cultura - CONSERVATORIO DI FROSINONE<br>Benvenuto AAA PROVA |                |          |                |                |          |                            |               |                            |              |              |              | Question          | Logout         |            |              |              |                         |            |
| A                                       | 71.0.1                                                                                                  |                |          |                |                |          |                            | 11            |                            | \$(          | - esam       |              |                   |                |            | 4=P          |              |                         |            |
| ✓ Help ★ ₩ ₩ 200                        | X1 Ordine                                                                                               | Anno acc.      | Anno     | Anno<br>Princ. | Liv. Pre       | Ripet    | Scuola\Corso               | Voto<br>Esame | Area                       | Cre<br>diti  | Ore<br>freq. | Ore<br>freq. | Docente/Ins.Prep. | Voto<br>Laurea | Data esame | N*<br>Comm.  | Sessione     | A.Acc.<br>Esame         |            |
| VOTI                                    | /88                                                                                                    | 2023/2024      | 3        | 3              |                |          | PIANOFORTE (TRIENNIO)      |               |                            | 0            | progr.       |              |                   |                |            |              |              | 2022/2023               |            |
| <ul> <li>Operazioni su Esami</li> </ul> | /88                                                                                                    | 2023/2024      | F 1      | 1              |                |          | EAR TRAINING (TRIENNIO)    |               | Attività formative di base | 1            | 14           |              | GIZZI MAURO       |                |            |              |              | 2021/2022               |            |
| Inserisci esame sostenuto               |                                                                                                    |                |          |                |                |          |                            |               |                            |              |              |              |                   |                |            |              |              |                         |            |
| Inserisci nuovo corso                   |                                                                                                    |                |          |                |                |          |                            |               |                            |              |              |              |                   |                |            |              |              |                         |            |
| Iscrivi corso princ. nuovo A.A.         |                                                                                                    |                |          |                |                |          |                            |               |                            |              |              |              |                   |                |            |              |              |                         |            |
| ✓ Stampe su esami                       |                                                                                                    |                |          |                |                |          |                            |               |                            |              |              |              |                   |                |            |              |              |                         |            |
| Domanda iscrizione ai corsi             |                                                                                                    |                |          |                |                |          |                            |               |                            |              |              |              |                   |                |            |              |              |                         |            |
| Domanda prenotazioni esami              |                                                                                                    |                |          |                |                |          |                            |               |                            |              |              |              |                   |                |            |              |              |                         |            |
|                                         |                                                                                                    |                |          |                |                |          |                            |               |                            |              |              |              |                   |                |            |              |              |                         |            |
|                                         |                                                                                                    |                |          |                |                |          |                            |               |                            |              |              |              |                   |                |            |              |              |                         |            |
|                                         |                                                                                                    |                |          |                |                |          |                            |               |                            |              |              |              |                   |                |            |              |              |                         |            |
|                                         |                                                                                                    |                |          |                |                |          |                            |               |                            |              |              |              |                   |                |            |              |              |                         |            |
|                                         |                                                                                                    |                |          |                |                |          |                            |               |                            |              |              |              |                   |                |            |              |              |                         |            |
|                                         |                                                                                                    |                |          | -              |                |          | _                          |               |                            |              |              |              |                   |                |            |              |              | . 13-2                  | -          |
| L 🖉 Cerca                               | 0                                                                                                    | Ħ              |          |                | <b>-</b>       | 2        |                            |               |                            |              |              |              |                   |                | A 🦉        | ria: discret | ta \land 🖪 🕅 | コ (10) 1,5.2<br>27/06/2 | 2024       |

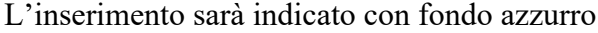

#### 2) COME EFFETTUARE IL PAGAMENTO DEL CONTRIBUTO DIDATTICO, DELL'IMPOSTA DI BOLLO VIRTUALE ISCRIZIONI E DI EVENTUALE MORA NOTA BENE: in caso di esonero totale NON deve essere generato il bollettino del contributo didattico

#### **Cliccare la voce Tasse**

| 💌 🖸 Graceless - YouTube 🛛 X 🛛 Incontro corso online NUOVO : X 🛛 M Posta in arrivo (17) - chiarage :: X 🖉 SERVIZI ISIDATA - Didattica Co: X 😵 SERVIZI ISIDATA - Servici per gi X +                                                                                                    |                       |             |  |  |  |  |  |  |  |  |  |
|----------------------------------------------------------------------------------------------------|-----------------------|-------------|--|--|--|--|--|--|--|--|--|
| O n a servizi12.isidata.net/SSDidatticheco/Allievi/Esami/Esami/breveres.aspx                                                                                                    |                       |             |  |  |  |  |  |  |  |  |  |
| Servizi per gli studenti - Istituti di Alta Cultura - CONSERVATORIO DI FROSINONE<br>Benvenuto AAA PROVA                                                                                                    |                       |             |  |  |  |  |  |  |  |  |  |
| Menu<br>precedente Anagrafica Stampe - Stampe - Controllo                                                                                                    |                       |             |  |  |  |  |  |  |  |  |  |
| ✓ Help                                                                                                    |                       |             |  |  |  |  |  |  |  |  |  |
| Anno acc. Anno Anno LV. PPe Ripet Scuola/Corso Volo Esame Area Cre Gre freq, freq, f | A.Acc.<br>Esame       |             |  |  |  |  |  |  |  |  |  |
| VOII 2223/2024 3 3 PIANOFORTE (TREINNO) 0 0 0 2                                                                                                    | 022/2023              | ○ ^         |  |  |  |  |  |  |  |  |  |
| ✓ Operazioni su Esami         ✓ ● ■         2023/2024         1         1         ■         EAR TRAINING (TRIENING)         Astività formative di base         1         14         GIZZI MAURO         20                                                                                                    | 021/2022              | $\odot$     |  |  |  |  |  |  |  |  |  |
| Inserisci nuovo corso 1<br>Iscrivi corso princ. AA. corrente 1<br>Iscrivi corso princ. nuovo AA. 1<br>V Stampe su esami                                                                                                    |                       |             |  |  |  |  |  |  |  |  |  |
| Domanda Isorizione ai corsi  Domanda prenotazioni esami                                                                                                    |                       | ·           |  |  |  |  |  |  |  |  |  |
| - # 👂 Cerca O 片 🧮 🛱 💼 🧕 🦉 💆                                                                                                    | り) 13:2<br>り) 27/06/2 | 4<br>2024 💭 |  |  |  |  |  |  |  |  |  |

#### Cliccare la voce a sinistra "Inserisci tassa"

| ▼ Graceless - YouTube × | Incontro corso o            | online NUOVO P 🗙     | M Posta in arrivo    | o (17) - chiara.gem   | × 🛛 🚱 SERVIZI IS       | IDATA - Didattica Co | • × Ø         | SERVIZI ISIDATA | - Servizi per gli | × 🕑 SERVIZ | 1 ISIDATA - Didatti | ca Con 🗙   +       |           |                | -                        | o ×             |
|-------------------------|-----------------------------|----------------------|----------------------|-----------------------|------------------------|----------------------|---------------|-----------------|-------------------|------------|---------------------|--------------------|-----------|----------------|--------------------------|-----------------|
| ← → C ⋒ Servizi12.isida | ata.net/SSDidattiche        | eco/Allievi/Tasse/T  | Fasseres1.aspx       |                       |                        |                      |               |                 |                   |            |                     |                    |           |                | ☆                        | <b>0</b> :      |
| Servizi pe<br>Benvenut  | er gli studen<br>to AAA PRO | ıti - Istituti<br>VA | di Alta Cult         | ura - CONS            | ERVATORI               | io di Fros           | SINONE        |                 |                   |            |                     |                    |           |                |                          | Logout          |
|                         |                             |                      |                      |                       |                        |                      | Menu<br>prece | dente           | Anagrafica 📡      | Gestione - | •O• Tasse           | Controllo          | Fascicolo | Stampe ~       | Questi                   | onario          |
| v. Hala                 |                             | Tipo tass            | a Data<br>versamento | Importo<br>versamento | Scadenza<br>versamento | N. Versamento        | o Ti          | po esonero      | A/A:              | ISEE/U 🌒   | Perc. su<br>Importo | Massimo<br>Importo | C.C.\Iban | Data incasso   | Impegno<br>Mandato       |                 |
|                         |                             |                      |                      |                       |                        |                      | No            | data to display |                   |            |                     |                    |           |                |                          |                 |
|                         |                             |                      |                      |                       |                        |                      |               |                 |                   |            |                     |                    |           |                |                          |                 |
| ✓ Operazioni su Tasse   |                             |                      |                      |                       |                        |                      |               |                 |                   |            |                     |                    |           |                |                          |                 |
| + Genera PagoPA         |                             |                      |                      |                       |                        |                      |               |                 |                   |            |                     |                    |           |                |                          |                 |
| Stato pagamenti PagoPA  |                             |                      |                      |                       |                        |                      |               |                 |                   |            |                     |                    |           |                |                          |                 |
|                         |                             |                      |                      |                       |                        |                      |               |                 |                   |            |                     |                    |           |                |                          |                 |
|                         |                             |                      |                      |                       |                        |                      |               |                 |                   |            |                     |                    |           |                |                          |                 |
|                         |                             |                      |                      |                       |                        |                      |               |                 |                   |            |                     |                    |           |                |                          |                 |
|                         |                             |                      |                      |                       |                        |                      |               |                 |                   |            |                     |                    |           |                |                          |                 |
|                         |                             |                      |                      |                       |                        |                      |               |                 |                   |            |                     |                    |           |                |                          |                 |
|                         |                             |                      |                      |                       |                        |                      |               |                 |                   |            |                     |                    |           |                |                          |                 |
|                         |                             |                      |                      |                       |                        |                      |               |                 |                   |            |                     |                    |           |                |                          |                 |
|                         |                             |                      |                      |                       |                        |                      |               |                 |                   |            |                     |                    |           |                |                          |                 |
|                         |                             |                      |                      |                       |                        |                      |               |                 |                   |            |                     |                    |           |                |                          |                 |
| f 🔎 Cerca               |                             | o ≓i                 | <b>=</b> 💼 💼         | I 🧿 📀                 | w                      |                      |               |                 |                   |            |                     |                    | FTSE      | mib -0,64% ^ 🕼 | 13:<br>につい) 13:<br>27/06 | <sup>10</sup> 🖓 |

# Selezionare il "Tipo tassa" dal menu a tendina (CONTRIBUTO SCOLASTICO CPA). Cliccare "Inserisci"

| Graceless - YouTube                                                                                                    | X M Posta in arrivo (17) - chiaragen X SERVIZI ISIDATA - Didettica Con X SERVIZI ISIDATA - Servizi per gl X SERVIZI ISIDATA - Didettica Con X +                                                                                                    | -                   | o ×         |
|----------------------------------------------------------------------------------------------------|----------------------------------------------------------------------------------------------------|---------------------|-------------|
| ← → ♂ ⋒ 😫 servizi12.isidata.net/SSDidatticheco/Allievi/Tas                                                                                                    | se/Tasseres1.aspx                                                                                                    | ☆                   | <b>c</b> :  |
| Servizi per gli studenti - Istitu<br>SERVIZI ISIDATA                                                                                                    | rti di Alta Cultura - CONSERVATORIO DI FROSINONE                                                                                                    |                     | Logout      |
| <ul> <li>✓ Help</li> <li>Î Î 2 2</li> <li>✓ Operazioni su Tasse</li> <li>+ Genera PagoPA ÎI</li> <li>+ Nuova tassa ÎI</li> <li>③ Stato pagamenti PagoPA</li> </ul> | RCHESTA INSERIMENTO NUOVA TASSA       C.C. Uban       Data increase       Importo         Importo       2024/2025       Importo       Importo | Questio             | nario       |
|                                                                                                    |                                                                                                    |                     |             |
| S Cerca O H                                                                                                    | 📙 🗄 🙍 🧕 📶 💦 FISE mib -0.64% < 🖓 🖓                                                                                                    | 13:3<br>19) 27/06/3 | 1<br>2024 💭 |

## Cliccare la voce a sinistra "Genera PagoPa"

| 👻 🖸 Graceless - YouTube 🛛 🗙 📔 🖸 | Incontro corso onl      | line NUOVO P 🗙 📔      | M Posta in arrivo ( | 17) - chiara.gem      | × 🛛 🕙 SERVIZI          | ISIDATA - Didattica Con | × 📀 SERVIZI ISIDATA | - Servizi per gli 🗙 | SERVIZ   | I ISIDATA - Didattica | Con ×   +          |           |              | -                                           | o ×                        |
|---------------------------------|-------------------------|-----------------------|---------------------|-----------------------|------------------------|-------------------------|---------------------|---------------------|----------|-----------------------|--------------------|-----------|--------------|---------------------------------------------|----------------------------|
| ← → C ⋒ 😄 servizi12.isidata.ne  | et/SSDidatticheco       | o/Allievi/Tasse/Tasse | eres1.aspx          |                       |                        |                         |                     |                     |          |                       |                    |           |              | ☆                                           | <b>O</b> :                 |
| Servizi per g<br>Benvenuto A    | li studenti<br>AAA PROV | i - Istituti di<br>⁄A | Alta Cultu          | ra - CONS             | SERVATOR               | rio di Frosin           | IONE                |                     |          |                       |                    |           |              |                                             | Logout                     |
|                                 |                         |                       |                     |                       |                        |                         | Menu<br>precedente  | Anagrafica 卮        | esami    | •O• Tasse             | Controllo          | Fascicolo | Stampe 🗸     | Cuesti                                      | onario                     |
| v Hala                          |                         | Tipo tassa            | Data<br>versamento  | Importo<br>versamento | Scadenza<br>versamento | N. Versamento           | Tipo esonero        | A/A:                | isee/u 🦚 | Perc. su<br>Importo   | Massimo<br>Importo | C.C.\lban | Data incasso | Impegno<br>Mandato                          |                            |
|                                 | ** 😇                    | CONTR. TRIENNIO       |                     | 534                   | 25/07/2024             |                         |                     | 2024/2025           | 25000    |                       |                    |           |              |                                             | ÷                          |
|                                 |                         |                       |                     |                       |                        |                         |                     |                     |          |                       |                    |           |              |                                             |                            |
| V Operazioni su Tasse           |                         |                       |                     |                       |                        |                         |                     |                     |          |                       |                    |           |              |                                             |                            |
| + Genera PagoPA                 |                         |                       |                     |                       |                        |                         |                     |                     |          |                       |                    |           |              |                                             |                            |
| + Nuova tassa                   |                         |                       |                     |                       |                        |                         |                     |                     |          |                       |                    |           |              |                                             |                            |
| Stato pagamenti PagoPA          | <                       |                       |                     |                       |                        |                         |                     |                     |          |                       |                    |           |              |                                             |                            |
|                                 |                         |                       |                     |                       |                        |                         |                     |                     |          |                       |                    |           |              |                                             |                            |
|                                 |                         |                       |                     |                       |                        |                         |                     |                     |          |                       |                    |           |              |                                             |                            |
|                                 |                         |                       |                     |                       |                        |                         |                     |                     |          |                       |                    |           |              |                                             |                            |
|                                 |                         |                       |                     |                       |                        |                         |                     |                     |          |                       |                    |           |              |                                             |                            |
|                                 |                         |                       |                     |                       |                        |                         |                     |                     |          |                       |                    |           |              |                                             |                            |
|                                 |                         |                       |                     |                       |                        |                         |                     |                     |          |                       |                    |           |              |                                             |                            |
|                                 |                         |                       |                     |                       |                        |                         |                     |                     |          |                       |                    |           |              |                                             |                            |
|                                 |                         |                       |                     |                       |                        |                         |                     |                     |          |                       |                    |           |              |                                             |                            |
|                                 |                         |                       |                     |                       |                        |                         |                     |                     |          |                       |                    |           |              |                                             |                            |
|                                 |                         |                       |                     |                       |                        |                         |                     |                     |          |                       |                    |           |              |                                             |                            |
|                                 |                         |                       |                     |                       |                        |                         |                     |                     |          |                       |                    |           |              |                                             | <b>.</b>                   |
| Cerca                           |                         | o 🛱 肩                 | 🔋 💼                 | <b>9</b>              | <u>w</u>               |                         |                     |                     |          |                       |                    | FTSE mit  | 9 -0,64% ^ 🖪 | 口 <sup>(1)</sup><br>13(1)<br>13(1)<br>13(1) | <sup>31</sup> ↓<br>/2024 ↓ |

Cliccare su "<u>crea bollettino per questa tassa</u>". Il sistema genera direttamente il file in pdf del bollettino. I canali di pagamento sono indicati nel bollettino.

E' possibile procedere al pagamento anche dalla funzione isidata "PAGA" (accanto alla stringa della tassa in sezione "Tasse").

| Graceless - YouTube     X     Incontro corso online NUOVO X     M     Posta in arrivo (17) - chiarage::: X     SERVIZI ISIDATA - Didattica Co:: X     SERVIZI ISIDATA - Servici per gi:: X     SERVIZI ISIDATA - Didattica Co:: X                                                                                                    | r                              | - • ×       |
|----------------------------------------------------------------------------------------------------|--------------------------------|-------------|
| ← → C ⋒ the servizi12.isidata.net/SSDidatticheco/Allievi/Tasse/Tasseres1.aspx                                                                                                    |                                | ☆ 😳 :       |
| Servizi per gli studenti - Istituti di Alta Cultura - CONSERVATORIO DI FROSINONE<br>Benvenuto AAA PROVA                                                                                                    |                                | Logout      |
| Menu Anarafica Centro                                                                                                    | llo 📄 Fascicolo 🚍 Stampe 🗸 📰 d | uestionario |
| Generazione PagoPA                                                                                                    |                                | ino         |
| Help     Topola     In questa lista sono presenti le tasse pagabili mediante procedura PagoPA.     Ino questa lista sono presenti le tasse pagabili mediante procedura PagoPA.                                                                                                    |                                |             |
| Per più tase aventi g <u>tesso C.C.Uba</u> ni possibile stampare un unico bolletino. pet con la somma degli importi, selezionando e col sogno di spunta presente mila colonna Subcons. In questo caso se le tase hano da di da dadeza diverse sarà stampare sarà tampare sarà t |                                |             |
| <ul> <li>Undataminini vielinkrivijou de ULLEV involvente investe dezezultovine:</li> <li>Undataminini vielinkrivijou de Intellitivo ad una titivoja tassa discase uli link. CREA BOLLETTINO PER QUESTA TASSA presente nella colonna<br/>Ministrande</li> </ul>                                                                                                    |                                |             |
| Operazioni su Tasse     GENERA UNICO BOLLETITNO PER     ATTENZIONE: prima di generare un unico bolletino controllare che siano selezionate le tasse giuste con i                                                                                                    |                                |             |
| Genera PagoRA     A     A First Strategy compared in the strategy compared on the strategy compared on the strategy             |                                |             |
| + Nuova tassa                                                                                                    |                                |             |
| Stato pagament PagoPA                                                                                                    |                                |             |
|                                                                                                    |                                |             |
| ×                                                                                                    |                                |             |
|                                                                                                    |                                |             |
|                                                                                                    |                                |             |
|                                                                                                    |                                |             |
|                                                                                                    |                                |             |
|                                                                                                    |                                |             |
|                                                                                                    |                                |             |
|                                                                                                    |                                |             |
|                                                                                                    |                                |             |
|                                                                                                    |                                |             |
|                                                                                                    |                                |             |
|                                                                                                    | 💦 FTSE mib -0,64% 🔨 😨 💭 예)     | 13:31       |
|                                                                                                    | -:42).                         | EIT OUT DEA |

- Ripetere la stessa procedura per generare i seguenti bollettini (a seconda della necessità):
  - imposta di bollo virtuale iscrizioni
  - eventuale mora dovuta sul contributo didattico Universitario

#### In alternativa è possibile inserire prima le due tasse da pagare, poi selezionarle entrambe e cliccare su <u>"genera UNICO BOLLETTINO PERLE TASSE SELEZIONATE</u>"

In caso di pagamento con Bonus docenti, lo studente è tenuto ad inviare all'indirizzo protocollo@conservatorio-frosinone.it il Bonus carta docente, recante codice da validare (la validazione sarà a cura degli uffici amministrativi). Alla domanda di iscrizione deve essere allegata solo ed esclusivamente la ricevuta del buono validato.

# 3) COME ALLEGARE L' ATTESTAZIONE DI VERSAMENTO DELLA TASSA DI FREQUENZA (€ 21,43) Per l'inserimento dell'attestazione di pagamento della tassa di frequenza cliccare la voce "Nuova tassa"

| ← → C A servizi12.isidata.net/SSDidatticheco/Allievi/Tasse/Tasseres1.aspx                                                                                                    | <b>0</b> :    |
|----------------------------------------------------------------------------------------------------|---------------|
| Servizi per gli studenti - Istituti di Alta Cultura - CONSERVATORIO DI FROSINONE<br>Benvenuto AAA PROVA                                                                                                    | Logout        |
| Menu precedente and Anagrafica Controllo Fascicolo Stampe V Crediti Stampe V Crediti Quest                                                                                                    | onario        |
| Holp         Tipo tassa         Data<br>versamento         Importo<br>versamento         Scadenza<br>versamento         N. Versamento         Tipo esonero         A/A:         ISEE/U iii)         Perc. su<br>Importo         Massimo<br>Importo         C. C. Uban         Data incasso         Impegno<br>Madato                                                                                                    |               |
| Perip         Perip         Perip         Perip         Contratients         State         State                                                                                                    | *             |
|                                                                                                    |               |
| ✓ Operazioni su Tasse                                                                                                    |               |
| + Genera PagoPA ]                                                                                                    |               |
| Stato pagamenti PagoPA                                                                                                    |               |
|                                                                                                    |               |
|                                                                                                    |               |
|                                                                                                    |               |
|                                                                                                    |               |
|                                                                                                    |               |
|                                                                                                    |               |
|                                                                                                    |               |
|                                                                                                    |               |
|                                                                                                    |               |
|                                                                                                    |               |
|                                                                                                    | -             |
| # P Cerca O 用 一直 直 全 0 足 40 足 40 足 40 足 40 との 40 足 40 との 40 足 40 との 40 足 40 との 40 足 40 との 40 足 40 との 40 足 40 との 40 足 40 との 40 足 40 との 40 足 40 との 40 足 40 との 40 足 40 との 40 足 40 との 40 足 40 との 40 足 40 との 40 足 40 との 40 足 40 との 40 足 40 との 40 との 40 との 4 | 31<br>/2024 💭 |

Tipo Tassa: selezionare la dicitura corretta:

- Frequenza: tassa di € 21.43

Per eventuali esoneri indicare il tipo di esonero da selezionare dal menu a tendina alla voce "Tipo Esonero" e portare l'importo del versamento a 0 (zero).

Inserire la data del versamento nel formato 99/99/9999. (Obbligatoria anche in caso di esonero, in questo caso inserire la data in cui si dichiara di essere esonerati).

Selezionare il documento da allegare cliccando su "Scegli file" e selezionando dal proprio pc il documento corrispondente al tipo di tassa che si sta inserendo.

A fine inserimento cliccare su "Inserisci".

Ripetere l'operazione per ogni tassa da inserire.

| Graceless - YouTube     X     Incontro corso online NUOVO F                                                                                                    | 🗴   M. Posta in arrivo (17) - chiara.gem X   🕲 SERVIZI ISIDATA - Didattica Com X   SERVIZI ISIDATA - Servizi per gl X 💿 SERVIZI ISIDATA - Didattica Com X   +                                                                                                    |          | - (               | s ×              |
|----------------------------------------------------------------------------------------------------|----------------------------------------------------------------------------------------------------|----------|-------------------|------------------|
| ← → C ⋒ 😅 servizi12.isidata.net/SSDidatticheco/Allievi/Tass                                                                                                    | e/Tasseres1.aspx                                                                                                    | ☆        | 坐                 | <b>0</b> :       |
| Servizi per gli studenti - Istitut<br>Benvenuto AAA PROVA                                                                                                    | ti di Alta Cultura - CONSERVATORIO DI FROSINONE                                                                                                    |          |                   | Logout           |
|                                                                                                    | Menu Gestione Controllo Fascicolo Stampe -                                                                                                    |          | uestion           | ario             |
| <ul> <li>Heip</li> <li>Heip</li> <li>Heip<td>Anno Accademico 2024/2025         Tipo tasa         Tipo asoneo         Importo ISEE         2000         Percentuale su importo %         Ansonico importo         Data versamento         N. Versamento         Selezionare imagine o scansione del boliettino- MAX 10MB         Selezionatile scansioni (the di tipo immagine 3PG, JPEG, PNG, PDF)</td><td></td><td></td><td></td></li></ul> | Anno Accademico 2024/2025         Tipo tasa         Tipo asoneo         Importo ISEE         2000         Percentuale su importo %         Ansonico importo         Data versamento         N. Versamento         Selezionare imagine o scansione del boliettino- MAX 10MB         Selezionatile scansioni (the di tipo immagine 3PG, JPEG, PNG, PDF) |          |                   |                  |
| د المعالم المعالم المعالم المعالم المعالم المعالم المعالم المعالم المعالم المعالم المعالم المعالم المعالم المعا<br>المعالم المعالم المعالم المعالم المعالم المعالم المعالم المعالم المعالم المعالم المعالم المعالم المعالم المعالم                                                                                                    |                                                                                                    | l ¶⊒ d») | 13:34<br>27/06/20 | <sub>124</sub> 🖵 |

Solo dopo aver completato tutti i passaggi sopra indicati, la domanda di iscrizione sarà considerata valida

F.to Il Direttore (M. Mauro Gizzi)